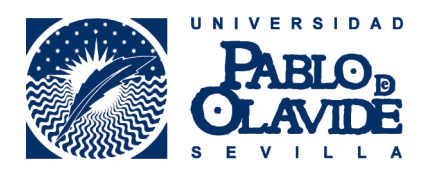

## RESUMEN CONFIGURACIÓN INTERNET EXPLORER PARA EL RAPMI

No debemos confundir con el navegador que trae por defecto windows 10, "Edge"

, es un navegador

distinto a Internet Explorer

El certificado digital debe estar importado en la pestaña "personal" del almacén de certificados de I.E., podemos comprobarlo en "Menú de herramientas" >opciones de internet >contenido >certificados. Si no está hay que importarlo desde la copia de seguridad que debemos tener del certificado digital.

Si no tenemos Java, hay que instalarlo desde <u>https://upo.gob.es/.galleries/descargas-ayuda-tecnica/JavaSetup8u171.exe</u>

Si el java bloquea Internet Explorer, hay que desinstalar el java que tenemos desde el "panel de control"> Programas y Carácterísticas > Desinstalar un programa. A continuación utilizar el enlace anterior para instalar Java.

En "Configuración de vista de compatibilidad" del menú de Herramientas de I.E. agregar "upo.es" a la lista.

Hay que agregar "https://\*.upo.es/" a los "sitios de confianza" que se encuentran en la pestaña de "Seguridad" de las "opciones de internet" a estas opciones puedes llegar desde el menú de I.E. o desde el panel control.

En el menú de Herramientas, elegir "Administrar Complementos", en el desplegable de izquierda escoger "todos los complementos" en lugar de "complementos cargados", buscar los complementos que tengan "Java" y habilitar los que no estén habilitados. Luego hay que cerrar el internet explorer y volver a entrar.

Si seguimos teniendo problemas, tendremos que restablecer el nivel de seguridad de los sitios de confianza a "Nivel predeterminado" : herramientas > opciones de internet > seguridad >sitios de confianzas > Nivel predeterminado.

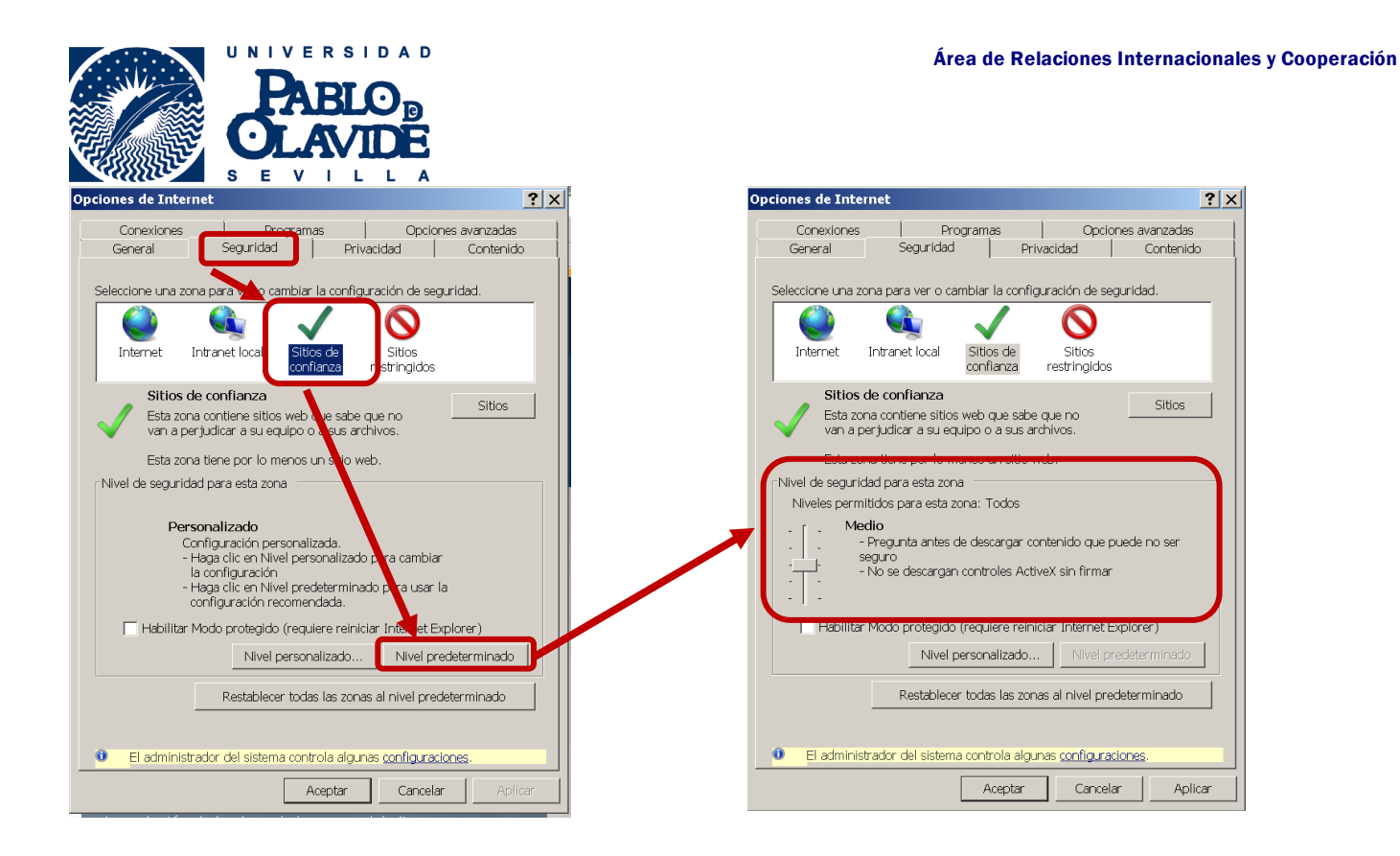

A través del Panel de Control> Buscar en la parte superior derecha: "Java" > Activar "Java" > Pestaña de "Seguridad" > "Editar los sitios ..." > Añadir https://oficinavirtual.upo.es y https://www.upo.es a la lista de excepciones.

| Panel de Control de Java                                                                                                    | Panel de Control de Java     Concral Actualizar Java Seguridad Avanzado                                                                                                    |
|----------------------------------------------------------------------------------------------------|----------------------------------------------------------------------------------------------------|
| I Activar el contenido Java en el explorador                                                                                                    | IZ Activar el contenido Java en el explorador                                                                                                    |
| <ul> <li>Nivel de seguridad de las aplicaciones que no están en la lista de excepción de sitios</li> <li>Muy Alta</li> <li>Solo se podrán ejecutar las aplicaciones Java identificadas con un certificado de una autoridad de certificación de confianza y solo si el certificado se puede verificar como no revocado.</li> <li>Alta</li> <li>Se podrán ejecutar las aplicaciones Java identificadas con un certificado de una autoridad de certificación de solo se puede verificar como no revocado.</li> </ul> | Nivel de seguridad de las aplicaciones que no están en la lista de excepción de sitios  C Muy Alta Solo se nodrán ejecutar las aplicaciones lava identificadas con un certificado de una  Lista de excepciones de sitios Las aplicaciones iniciadas desde los sitios que se enumeran a continuación se podrán ejecutar después de las peticiones de datos de seguridad apropiadas.   Ubicación  https://oficinavirtual.upo.es                                                                                                    |
| Lista de excepciones de sitios<br>Las aplicaciones iniciadas desde los sitios que se enumeran a continuación se podrán<br>ejecutar después de las peticiones de datos de seguridad apropiadas.<br>Haga clic en Editar lista de sitios<br>para agregar elementos a esta lista.<br>Editar lista de sitios<br>Restaurar Peticiones de Datos de Seguridad Gestionar Certificados                                                                                                    | Lis<br>Lis<br>Compared to the second direction of the second direction of the second |
| Aceptar Cancelar Aplicar                                                                                                    | Aceptar Cancelar ,                                                                                                    |

Es importante "continuar", "permitir" y "ejecutar" y hacer clic en "Acepto los riesgos y deseo ejecutar esta aplicación" si se solicita como indica la siguiente imagen.

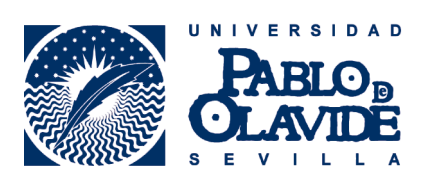

| <u>*</u>                  | Ac                                                                                                    | lvertencia de Seguridad                                                                                                    | -                   | +               | × |
|---------------------------|----------------------------------------------------------------------------------------------------|----------------------------------------------------------------------------------------------------|---------------------|-----------------|---|
| ¿Desea                    | a ejecutar esta a                                                                                               | plicación?                                                                                                    |                     |                 |   |
| 6                         | Nombre: Applet Cliente Afirma                                                                                   |                                                                                                    |                     |                 |   |
| Publicador:<br>Ubicación: |                                                                                                    | DESCONOCIDO                                                                                                    |                     |                 |   |
|                           |                                                                                                    | https://oficinavirtual.upo.es                                                                                                    |                     |                 |   |
| La ejec                   | ución de esta aplic                                                                                             | ación puede suponer un riesgo de seguridad                                                                                                    |                     |                 |   |
| Riesgo:                   | esta aplicación se eje<br>computadora e inforn<br>desconocida, así que<br>su origen.<br><u>M</u> ás información | ecutará con acceso no restringido lo que puede poner en r<br>nación personal. La información proporcionada no es fiable<br>se recomienda no ejecutar esta aplicación a menos que c | iesg<br>oe:<br>onoz | o su<br>s<br>ca | 1 |
| Active la                 | <b>siguiente casilla y f</b><br>epto los r <u>i</u> esgos y dese                                                | aga clic en Ejecutar para iniciar la aplicación<br>o ejecutar esta aplicación. Ejecuta <u>r</u> Canco                                                                              | əlar                |                 |   |